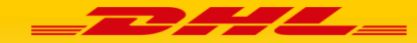

# **Guide DHL APP : 1. Chauffeur DHL**

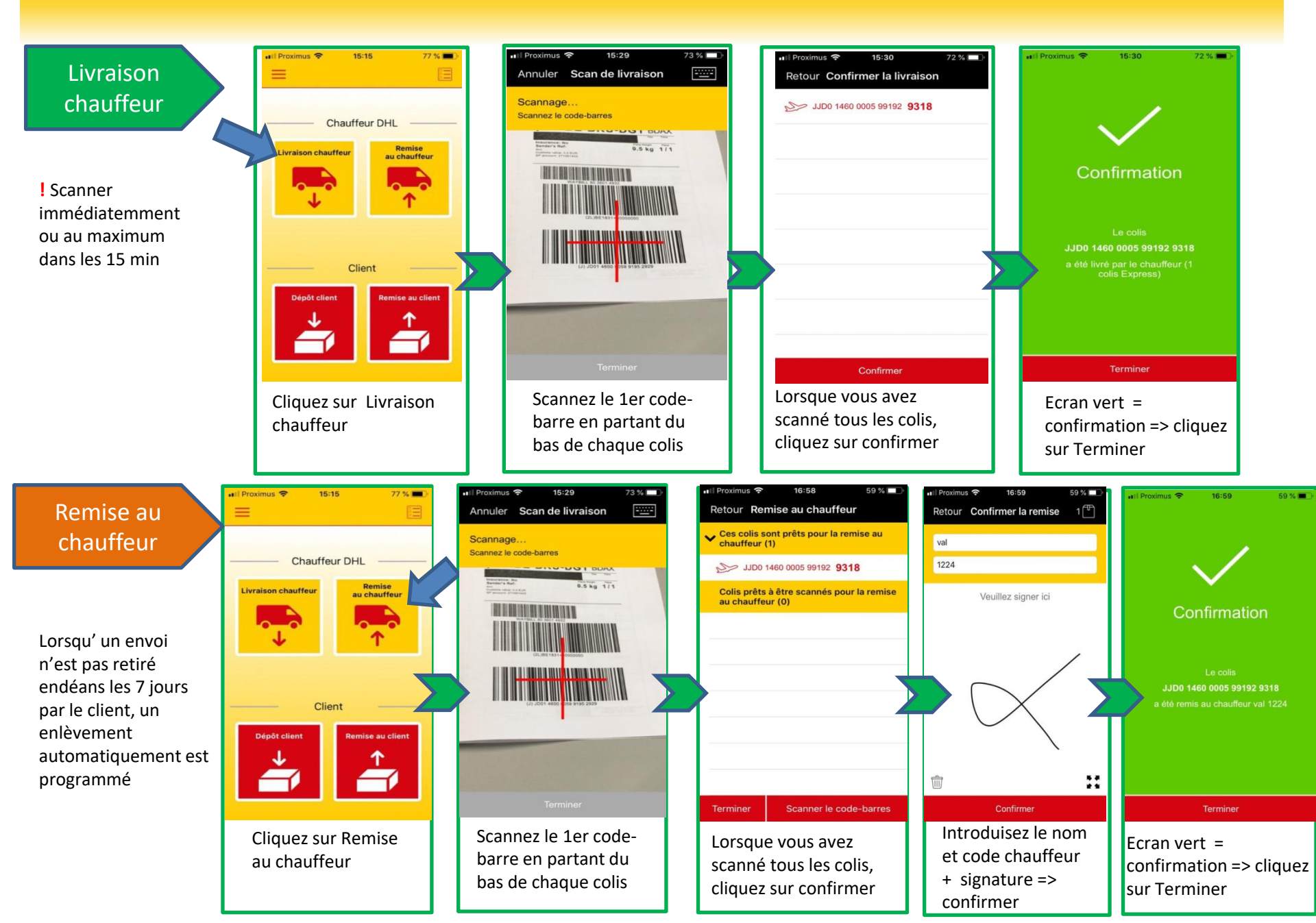

### 

### **DHL APP : 2. Client**

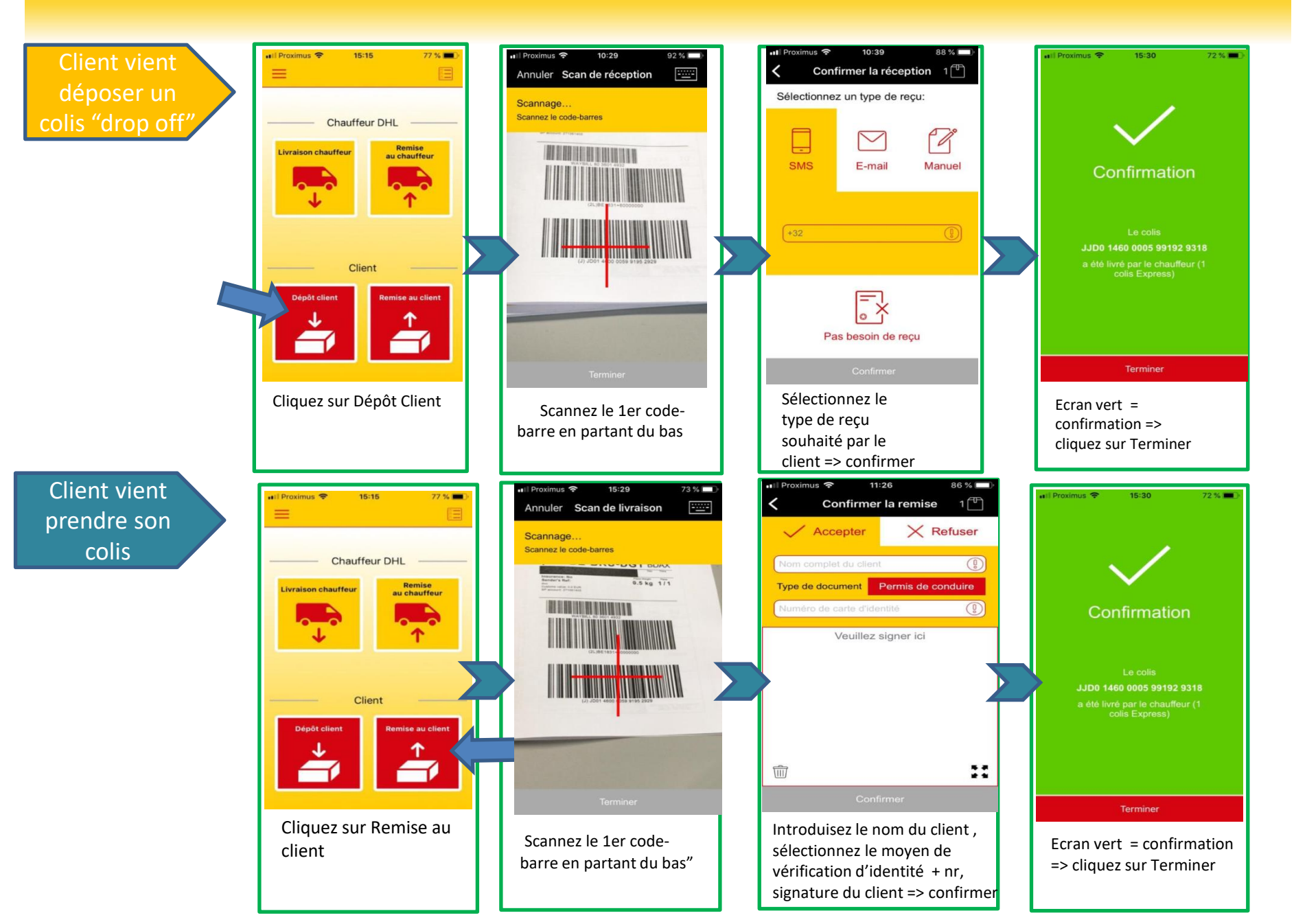

# **DHL APP: 3. Général**

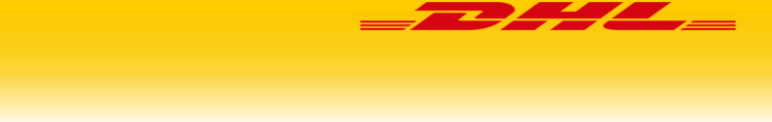

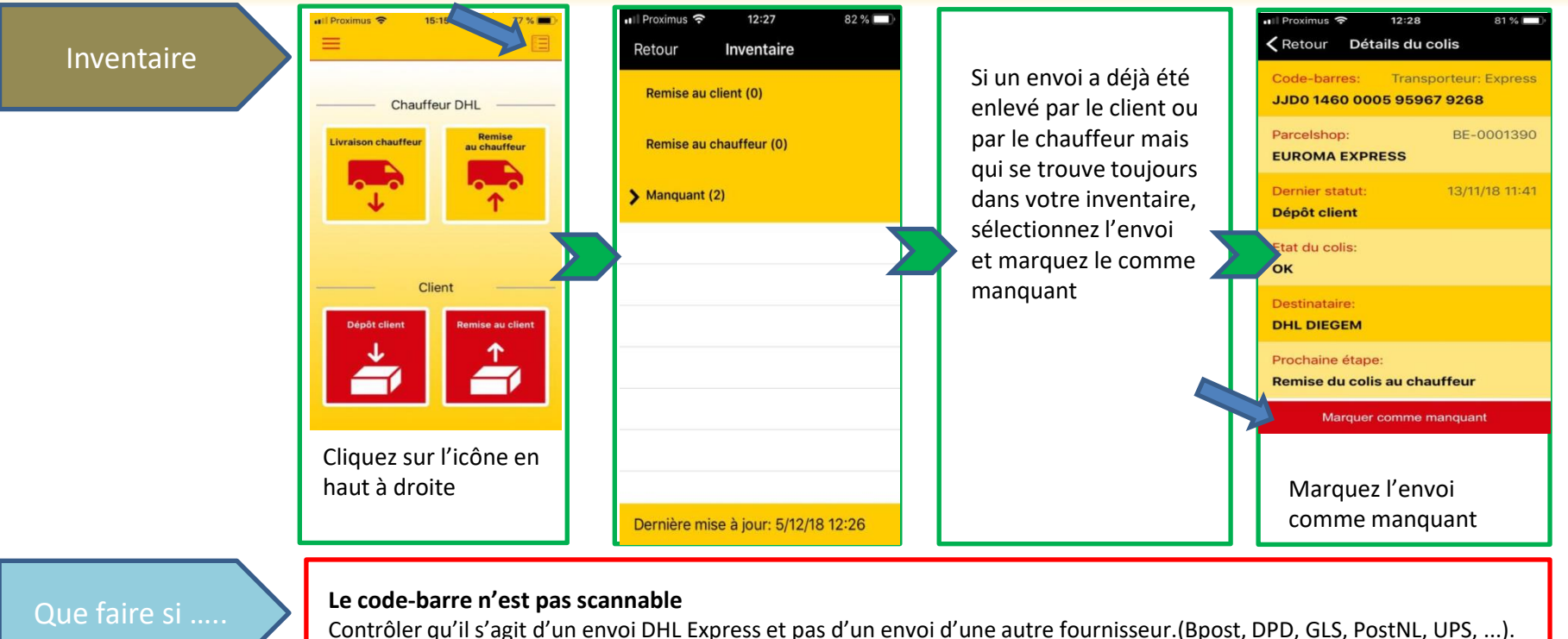

#### Le client refuse l'envoi

Sélectionnez Remise au client – scannez le code-barre – confirmer – sélectionnez refusé – indiquez la raison du refus – introduisez le nom client - confirmer

#### L'envoi n'est pas retiré endéans les 7 jours

Vous avez aussi la possibilité d'encoder le code-barre manuellement.

L'envoi reste pendant 7 jours ouvrables dans le Servicepoint, une fois le délai dépassé l'app génére automaiquement une demande d'enlèvement, dans ce cas il faut scanner l'envoi en Remise Chauffeur.

Besoin d'aide : E-Mail: <u>servicepoint.be@dhl.com</u> Telefoon: 02/715.55.20